### 質問

転学児童教科用図書給与証明書を発行したいのですが、システムから発行出来 ない。印刷出来ない。教科用図書を反映しても反映されない。 ※平成 26 年度は平成 27、28 年度と置き換えてください。

#### 回答

転学児童教科用図書給与証明書は下記の条件が必要です。

【基本情報設定】の給与履歴に表示がでる。出ないと作成出来ない。

| anîte<br>B  | ★ 切り取り<br>↓a コピー<br>ダ 書式のコピー<br>クリップボード | -/貼り付け         | B   | : Pゴシック<br><i>I</i> U - 回 -<br>フォント | • 14 • |        |      | 三 新り返<br>三 三 セルを<br>配置 | して全体を表示する | 標準<br>193 - % )<br>数値 | ₹.0 .00<br>00. ÷.0 | (1)<br>(1)<br>(1)<br>(1)<br>(1)<br>(1)<br>(1)<br>(1)<br>(1)<br>(1) | テーブルとして<br>書式設定。 | 標準 <u></u> 平成20<br>チェック セル | 標準<br><u>ハイパーリン2</u> | どちらでもない<br>メモ<br>スタイル | 悪い<br>リンク セル |
|-------------|-----------------------------------------|----------------|-----|-------------------------------------|--------|--------|------|------------------------|-----------|-----------------------|--------------------|--------------------------------------------------------------------|------------------|----------------------------|----------------------|-----------------------|--------------|
| _           | BD                                      | <del>•</del> ( | 2   | ▶ 結子腹脸                              |        |        |      |                        |           |                       |                    |                                                                    |                  |                            |                      |                       |              |
| - A         | В                                       | C              | D   | E                                   | F      | G      | H    |                        | I         |                       | J                  | K                                                                  | L                |                            | M                    |                       | N C          |
| 2 3 4 5 6 7 | 戻る                                      | ]<br>給与        | ₣履歴 | 小- 中学校用<br>【                        |        | 特別支援学校 | E.   |                        |           |                       |                    |                                                                    | <u>平</u> 別       | (26)年度使用                   | J                    |                       |              |
|             | 現在                                      | 給与 1           | 重目  | 種目                                  | 発行者    | 発行者    | シリーズ | シリーズ                   |           |                       | 分冊                 | 分冊                                                                 | 教科書              | 教科書                        |                      |                       | 使用           |
| 3           | 学年                                      | 学年:            | コード | 名称                                  | コード    | 略称     | コード  | 名称                     |           |                       | コード                | 名称                                                                 | コード              | 名称                         |                      |                       | 学年           |
| 3           |                                         |                |     |                                     |        |        |      |                        |           |                       |                    |                                                                    |                  |                            |                      |                       |              |
| 0           |                                         |                |     |                                     |        |        |      |                        |           |                       |                    |                                                                    |                  |                            |                      |                       |              |
| 2           |                                         |                |     |                                     |        |        |      |                        |           |                       |                    |                                                                    |                  |                            |                      |                       |              |
| 3           |                                         |                |     |                                     |        |        |      |                        |           |                       |                    |                                                                    |                  |                            |                      |                       |              |

### この条件を満たすには

①【マスタ設定】にて教科書マスタ Ver.1.4.0 の取り込む。市町村組合立、都 道府県立であれば採択教科書の取り込み、国立、私立であれば採択教科書の設 定で該当教科書の〇印をつけます。

②【基本情報設定】での児童名簿を登録する。手打ちで教科用図書給与児童生 徒名簿に入力するものではございません。

③【受領冊数集計】において納入指示書を作成、登録を行います。

④【受領冊数集計】において教科用図書給与児童名簿を作成、登録を行います。

⑤【受領冊数集計】において転学児童教科用図書給与証明書を作成、登録を行 います。 2

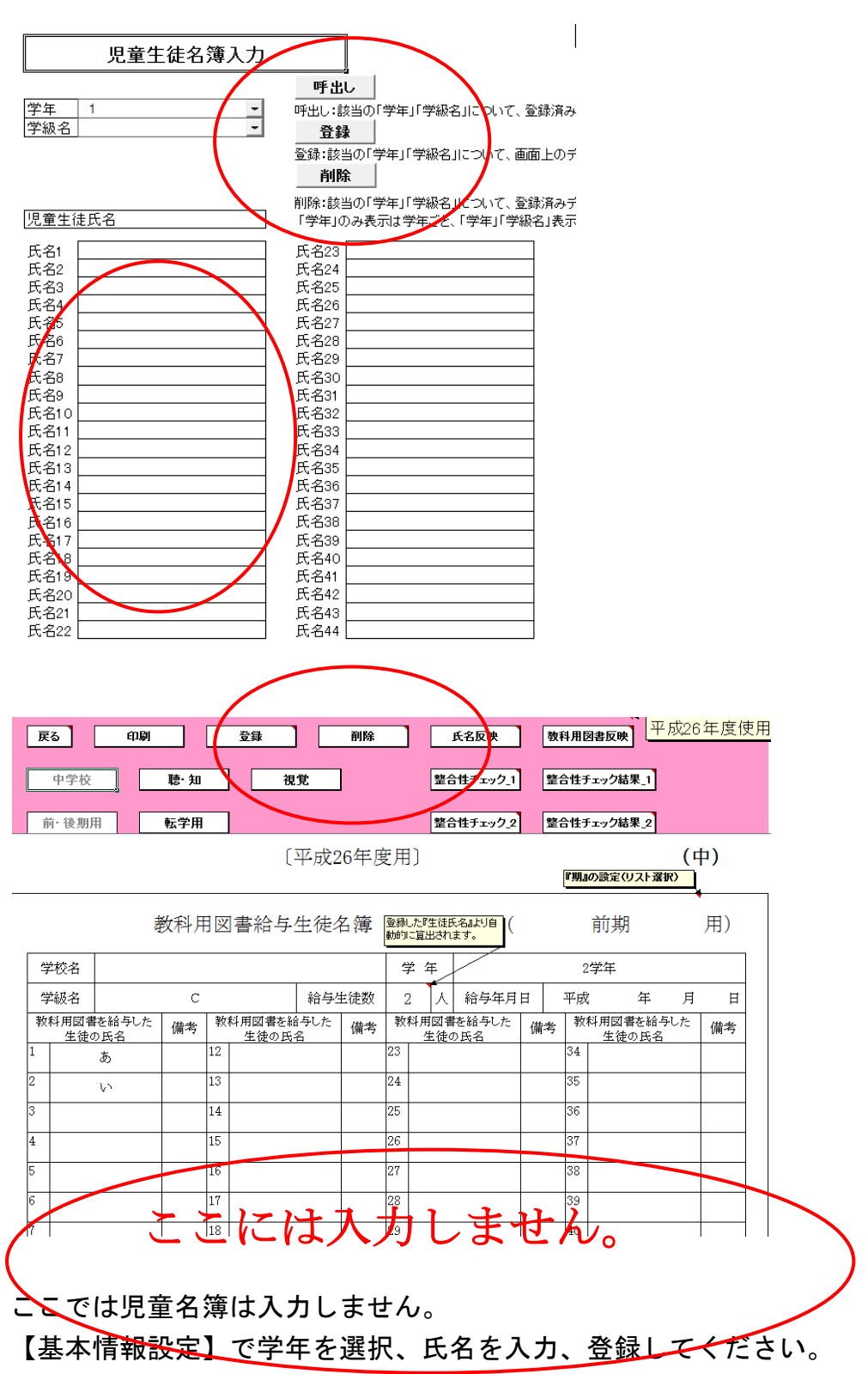

|                    | <u>編集</u>                                                                                                    | <b>削</b><br>用以<br>26年 |         | 平成       | 26年,                        | 度使月                    |                 |       |   |                                                                                                    |                  |  |
|--------------------|----------------------------------------------------------------------------------------------------|-----------------------|---------|----------|-----------------------------|------------------------|-----------------|-------|---|----------------------------------------------------------------------------------------------------|------------------|--|
| 戻る                 | <b>変多 前規 登録 前股 登録 前股 登録 ア ア ア ア ア ア ア 小学校 登録 ア ア</b>                                                                                                    |                       |         |          |                             |                        |                 |       |   |                                                                                                    |                  |  |
| 発行者交<br>———<br>発行者 | 発行者交付 実施機関控 〔平成26年年月〕 <u>No. 1 - 3</u> 小)           発行者(取次供給所)         平成 26 年 5 月 24 日         回書の登録方法         Official Participal Participal Partipad Partipad Par |                       |         |          |                             |                        |                 |       |   |                                                                                                    |                  |  |
| 義務<br>下記の<br>納入場   | 教育諸学校の教<br>とおり納入してくり<br>                                                                                                    | (科用図:<br>どさい。         | 書の無償措置に | 関する法律により | 207日は9。<br>の児童に無償で終<br>納入期日 | 合与する教科用E<br>一<br>平成 26 | 図書について<br>年 4 月 | 1 日   |   | 入指示書の納入期日には<br>下の期間内の日付を指定<br>期用:4月1日~4月15日<br>期用:9月1日~9月15日<br>期販学用:4月1日~9月3<br>期販学用:4月1日~2月5日<br>期販学用:9月1日~2月5日 | し、<br>1し<br>B1 末 |  |
| 種目                 | 発行者の略称                                                                                                    | 卷別                    | 第1学年用   | 第2学年用    | 第3学年用                       | 第4学年用                  | 第5学年用           | 第6学年用 |   | 旧版入力                                                                                                    | -                |  |
| 国語                 | 光村                                                                                                    | 上巻                    | 98      | 119      | 125                         | 119                    |                 |       | 1 | ·                                                                                                    |                  |  |
| 国語                 | 光村                                                                                                    |                       |         |          |                             |                        | 121             | 117   | 1 |                                                                                                    |                  |  |
| 書写                 | 学図                                                                                                    |                       | 98      | 119      | 125                         | 119                    | 121             | 117   | 1 |                                                                                                    |                  |  |
| 社会                 | 光村                                                                                                    | 上卷                    |         |          | 125                         |                        |                 |       |   | 下巻入力                                                                                                    |                  |  |
| 社会                 | 光村                                                                                                    |                       |         |          |                             |                        | 121             | 117   |   |                                                                                                    |                  |  |

③ 登録すると平成〇〇年4月1日\_3等と表示されます。

④教科用図書給与児童名簿を作成する際に、①から③までの工程がないと「給 与教科書データが存在しません」といった表示は【受領冊数集計】において(教 科用図書給与児童名簿)において登録ボタンの押し忘れが原因です。

【受領冊数集計】において(教科用図書給与児童名簿)整合性チェック2で御 指摘のエラーがでても整合性チェック結果\_2のコメント欄に「OK」「問題なし」 等のコメントを入力していただければ印刷等可能になります。ただし整合性チ ェックは1度だけで2度以上行うとその都度、コメント入力が必要となります。 整合性チェック1でも同じです。

【受領冊数集計データ出力】においても同様です。 ただし納入数は正確な数字の確認をお願い申し上げます。 ⑤ここで教科図書反映ボタンを押して作成します。不足種目は下記のように追 加入力します。

貴校に転学する下記児童について、本校における教科用図書の給与の状況は、下記のとおりであることを 証明します。 記

| 児童氏名 |   | 青木 |    |
|------|---|----|----|
| 学年   | 第 | 1  | 学年 |

|      | 給与教科用図 | <u>₽</u><br>■ |        |
|------|--------|---------------|--------|
| 種目   | 発行者の略称 | 教科用図書の        | )記号·番号 |
| 国語   | 光村     | 国語            | 109    |
| 書写   | 学図     | 書写            | 102    |
| 算数   | 東書     | 算数            | 101    |
| 生活   | 大日本    | 生活            | 103    |
| 音楽   | 東書     | 音楽            | 101    |
| 図画工作 | 日文     | 図画工作          | 104    |
| 国語   |        |               |        |
|      |        |               |        |

補足事項 一部の学校では採択教科書リストの取り込みが行われないまま事務 が続けられております。特に教科書マスタを取り込むと採択教科書リストを取 り込まない限り、国立・私立校では再度採択しない限り、教科書の採択の〇印 が消えてしまいます。直接、採択する方法を以下に明記します。あくまでも簡 単な方法です。(下記参照) 便宜上、設置者区分を国立、私立に変更して元に 戻してください。

### このように〇がとれております。

| С  |                  | 软杆面标                         |                                | ンリース石                    | 1   |       |      |
|----|------------------|------------------------------|--------------------------------|--------------------------|-----|-------|------|
| 6  | 一括設定             | <u>.</u>                     |                                |                          |     |       |      |
| 7  | 採択教科書<br>【個別設定】: | 【一括設定】:教科名称。<br>ンを押すと、それに対応。 | 、発行者名称、シリーズ名そ<br>」た採択教科書が選択(Of | を選択し【一括設定】ボタ<br>付け)されます。 |     |       |      |
|    | <u>O</u> &つける '  |                              |                                |                          | 発行者 |       | 書籍   |
| 8  | 採択教科書            | 書籍コード                        | 教科コード                          | 教科名称                     | コード | 発行者略称 | 番号   |
| 9  |                  | 101                          | 01                             | 国語                       | 002 | 東書    | 101  |
| 10 |                  | 01102                        | 01                             | 国語                       | 002 | 東書    | 102  |
| 11 |                  | 01103                        | 01                             | 国語                       | 011 | 学図    | 103  |
| 12 |                  | 01104                        | 01                             | 国語                       | 011 | 学図    | 104  |
| 13 |                  | 01105                        | 01                             | 国語                       | 015 | 三省堂   | 105  |
| 14 |                  | 01106                        | 01                             | 国語                       | 015 | 三省堂   | 106  |
| 15 |                  | 01107                        | 01                             | 国語                       | 017 | 教出    | 107  |
| 16 |                  | 01108                        | 01                             | 国語                       | 017 | 教出    | 108  |
| 17 |                  | 01109                        | 01                             | 国語                       | 038 | 光村    | 1 09 |
| 18 |                  | 01110                        | 01                             | 国語                       | 038 | 光村    | 110  |
| 19 |                  | 01 201                       | 01                             | 国語                       | 002 | 東書    | 201  |
| 20 |                  | 01 202                       | 01                             | 国語                       | 002 | 東書    | 202  |
| 21 |                  | 01203                        | 01                             | 国語                       | 011 | 学図    | 203  |
| 22 |                  | 01204                        | 01                             | 国語                       | 011 | 学図    | 204  |
| 23 |                  | 01 205                       | 01                             | 国語                       | 015 | 三省堂   | 205  |
| 24 |                  | 01206                        | 01                             | 国語                       | 015 | 三省堂   | 206  |
| 25 |                  | 01207                        | 01                             | 国語                       | 017 | 教出    | 207  |
| 26 |                  | 01 208                       | 01                             | 国語                       | 017 | 教出    | 208  |
| 27 |                  | 01209                        | 01                             | 国語                       | 038 | 光村    | 209  |
| 28 |                  | 01210                        | 01                             | 国語                       | 038 | 光村    | 210  |
| 29 |                  | 01301                        | 01                             | 国語                       | 002 | 東書    | 301  |
| 30 |                  | 01 302                       | 01                             | 国語                       | 002 | 東書    | 302  |
|    |                  |                              |                                |                          |     | - XX  |      |

A9セルにOを入力してコピー、貼り付けを下該当のセルに貼り付けます。値 として貼り付けてください。

| 1  |                  |                 |                             |                              |                          | ま田  |       |      |
|----|------------------|-----------------|-----------------------------|------------------------------|--------------------------|-----|-------|------|
| 2  | 戻る               |                 |                             |                              | 〒1兆20年度1                 | хm  |       |      |
| З  |                  |                 |                             |                              |                          |     |       |      |
| 4  | 小学校              |                 | 中学校                         | 特別支援学校                       | 一般図書                     | 1   |       |      |
|    |                  |                 |                             |                              |                          | 1   |       |      |
| 5  |                  | į               | 教科名称                        | 発行者略称                        | シリーズ名                    |     |       |      |
| 6  | <u>一括設定</u>      |                 |                             |                              |                          |     |       |      |
| 7  | 採択教科書<br>【個別設定】: | $\overline{\ }$ | 【一括設定】:教科名称<br>ンを押すと、それに対応し | 、発行者名称、シリーズ名<br>。た採択教科書が選択(〇 | を選択し【一括設定】ボタ<br>付け)されます。 |     |       |      |
|    | Oをつける            |                 |                             |                              |                          | 発行者 |       | 書籍   |
| 8  | 採択教科書            | 1               | 書籍コード                       | 教科コード                        | 教科名称                     | コード | 発行者略称 | 番号   |
| 9  |                  | ATTEN HTTE      | П<br>р(т)                   | 1- N                         | 国語                       | 002 | 東書    | 1 01 |
| 10 | 8                | WJUHX!          |                             | _                            | 国語                       | 002 | 東書    | 102  |
| 11 | -B               | <u> </u>        | 2)                          |                              | 国語                       | 011 | 学図    | 103  |
| 12 |                  | 貼り付(            | †( <u>P</u> )               |                              | 国語                       | 011 | 学図    | 104  |
| 13 |                  | 形式を             | 選択して貼り付け(S)                 |                              | 国語                       | 015 | 三省堂   | 1 05 |
| 14 |                  | (まえの)           |                             | _                            | 国語                       | 015 | 三省堂   | 106  |
| 15 |                  | 147(1)          |                             |                              | 国語                       | 017 | 教出    | 107  |
| 16 |                  | 自引防策( <u>D</u>  | )                           |                              | 国語                       | 017 | 教出    | 108  |
| 17 |                  | 数式と             | 直のクリア( <u>N</u> )           |                              | 国語                       | 038 | 光村    | 1 09 |
| 18 |                  | フィルタ            | (E)                         | <b>&gt;</b>                  | 国語                       | 038 | 光村    | 110  |
| 19 |                  |                 |                             |                              | 国語                       | 002 | 東書    | 201  |
| 20 |                  | mer viel.       | <u>v</u>                    | ·                            | 国語                       | 002 | 東書    | 202  |
| 21 |                  | セルの             | 專式設定(E)                     |                              | 国語                       | 011 | 学図    | 203  |
| 22 |                  | ドロップ・           | ダウンリストから選択( <u>K</u> )      |                              | 国語                       | 011 | 学図    | 204  |
| 23 | 7                | ふりがな            | :の表示(S)                     |                              | 国語                       | 015 | 三省堂   | 205  |
| 24 |                  | 筋田口             | 夕前を付ける(p)                   |                              | 国語                       | 015 | 三省堂   | 206  |
| 25 |                  | #19271C-        |                             |                              | 国語                       | 017 | 教出    | 207  |
| 26 |                  | M/X-            | -リング(田)                     |                              | 国語                       | 017 | 教出    | 208  |
| 27 |                  | (               | 01 2 0 9                    | 01                           | 国語                       | 038 | 光村    | 209  |
| 28 |                  | 0               | 01210                       | 01                           | 国語                       | 038 | 光村    | 210  |
| 29 |                  | 0               | 01 301                      | 01                           | 国語                       | 002 | 東書    | 301  |
| 30 |                  | C               | 01 302                      | 01                           | 国語                       | 002 | 東書    | 302  |
| 31 |                  | (               | 01 303                      | 01                           | 国語                       | 011 | 学図    | 303  |
| 32 |                  | ſ               | 1304                        | 01                           | 国語                       | 011 | 学図    | 304  |

| - | 戻る               | l                            |        |                                          | 半成20年度1                  | 史用                      |                    |         |               |
|---|------------------|------------------------------|--------|------------------------------------------|--------------------------|-------------------------|--------------------|---------|---------------|
|   |                  |                              |        |                                          |                          |                         |                    |         |               |
|   | 小学校              | 中学校                          |        | 特別支援学校                                   | 一般図書                     |                         |                    |         |               |
|   |                  | 教科名称                         | 発      | 行者略称                                     | シリーズ名                    |                         |                    |         |               |
|   | 一括設定             | A.                           |        |                                          |                          |                         |                    |         |               |
|   | 採択教科書<br>【個別設定】: | 【一括設定】:教科名称、<br>ンを押すと、それに対応し | 発<br>た | 行者名称、シリーズ名:<br>採択教科書が選択(Of               | 「選択し【一括設定】ボタ<br>すけ)されます。 |                         |                    |         |               |
|   | 057175           |                              |        |                                          |                          | 発行者                     |                    | 書籍      |               |
|   | 採択教科書            | 書籍コード                        | 教      |                                          |                          |                         | 77./ =/ = h /      | 2 3     | <u>二11名</u> 科 |
| 3 |                  | 08503                        | 08     | 形式を選択して貼り                                | 10                       |                         | * 2                |         | = 生の          |
| Э |                  | 08601                        | 0      | 貼り付け                                     |                          |                         |                    |         | . 1音          |
| С |                  | 08602                        | 08     |                                          |                          | O 3ť-                   | 元のテーマを使用してす        | べて貼り付け( | H) 音引         |
| 1 |                  | 08603                        | 08     |                                          |                          | ◎ 罫線                    | を除くすべて( <u>X</u> ) |         | <u>生</u> 0    |
| 2 |                  | 091 01                       | 08     | ◎ 値())                                   |                          | 列幅                      | W                  |         | 50            |
| 3 |                  | 091 02                       | 0      | ○ 書式(I)                                  |                          | ◎ 数式                    |                    |         | <u> こう</u>    |
| 4 |                  | 09103                        | 0      | (0)אעצב 🔿                                |                          | <ul> <li>値と数</li> </ul> | 」<br>(U)           |         | <u>= 5</u>    |
| 5 |                  | 09104                        | 0      | ○ 入力規則(N)                                |                          | -                       |                    |         | <u>= 5</u>    |
| 6 |                  | 091.05                       | 08     | 油竹                                       |                          |                         |                    |         | <u>= 5</u>    |
| 7 |                  | 09301                        | 0      | (A井<br>のした()(0)                          |                          | ◎ 重賞                    | (M)                |         | い図            |
| З |                  | 09302                        | 0      | O/action                                 |                          | ○ 5€ \$\$               |                    |         | IT            |
| Э |                  | 09303                        | 0      | (2) 対策(2)                                |                          | ● ▶ 申                   | <i></i>            |         | IT            |
| С |                  | 09304                        | 0      | () () () () () () () () () () () () () ( |                          |                         |                    |         | 工作            |
| 1 |                  | 09305                        | 0      | □ 空白セルを無視                                | する( <u>B</u> )           | 📄 行列                    | を入れ替える( <u>E</u> ) |         | IT            |
| 2 |                  | 09501                        | 0      |                                          | _                        |                         |                    |         | NZ            |
| 3 |                  | 09502                        | 0      | リンク貼り付け(L)                               |                          |                         | ОК                 | キャンセル   | TÍ            |
| 4 |                  | 09503                        | 0      |                                          |                          | _                       |                    |         |               |
| 5 |                  | 09504                        | 09     | -                                        | 図画工作                     | 116                     | Η文                 | 504     | 図画工作          |

# この状態になります。これで採択教科書を取り込んだ状態と同じになります。

| 3  | 採択教科書 | 書籍コード   | 教科コード | 教科名称 | コード | 発行者略称 | 番号  | 書            |
|----|-------|---------|-------|------|-----|-------|-----|--------------|
| 59 | 0     | 08601   | 08    | 音楽   | 002 | 東書    | 601 | 新            |
| 60 | 0     | 08602   | 08    | 音楽   | 017 | 教出    | 602 | 小            |
| 61 | 0     | 08603   | 08    | 音楽   | 027 | 教芸    | 603 | 小            |
| 62 | 0     | 091 01  | 09    | 図画工作 | 002 | 東書    | 101 | あ;           |
| 63 | 0     | 091 02  | 09    | 図画工作 | 009 | 開隆堂   | 102 | ず;           |
| 64 | 0     | 09103   | 09    | 図画工作 | 009 | 開隆堂   | 103 | ず;           |
| 65 | 0     | 091 04  | 09    | 図画工作 | 116 | 日文    | 104 | र्यं ;       |
| 66 | 0     | 091 05  | 09    | 図画工作 | 116 | 日文    | 105 | ず;           |
| 67 | 0     | 09301   | 09    | 図画工作 | 002 | 東書    | 301 | 新            |
| 68 | 0     | 09302   | 09    | 図画工作 | 009 | 開隆堂   | 302 | $\mathbb{Y}$ |
| 69 | 0     | 09303   | 09    | 図画工作 | 009 | 開隆堂   | 303 | X            |
| 70 | 0     | 09304   | 09    | 図画工作 | 116 | 日文    | 304 | $\mathbb{Y}$ |
| 71 | 0     | 09305   | 09    | 図画工作 | 116 | 日文    | 305 | X            |
| 72 | 0     | 09501   | 09    | 図画工作 | 002 | 東書    | 501 | 新            |
| 73 | 0     | 09502   | 09    | 図画工作 | 009 | 開隆堂   | 502 | X            |
| 74 | 0     | 09503   | 09    | 図画工作 | 009 | 開隆堂   | 503 | X            |
| 75 | 0     | 09504   | 09    | 図画工作 | 116 | 日文    | 504 | $\mathbb{X}$ |
| 76 | 0     | 09505   | 09    | 図画工作 | 116 | 日文    | 505 | X            |
| 77 | 0     | 1 05 01 | 10    | 家庭   | 002 | 東書    | 501 | 新            |
| 78 | 0     | 1 05 02 | 10    | 家庭   | 009 | 開隆堂   | 502 | 小            |
| 79 | 0     | 11301   | 11    | 保健   | 002 | 東書    | 301 | 新            |
| 30 | 0     | 11302   | 11    | 保健   | 004 | 大日本   | 302 | 7=(          |
| 31 | 0     | 11303   | 11    | 保健   | 207 | 文教社   | 303 | Ð.           |
| 32 | 0     | 11304   | 11    | 保健   | 208 | 光文    | 304 | 新            |
| 33 | 0     | 11305   | 11    | 保健   | 224 | 学研    | 305 | д.           |
| 34 | 0     | 11501   | 11    | 保健   | 002 | 東書    | 501 | 新            |
| 35 | 0     | 11502   | 11    | 保健   | 004 | 大日本   | 502 | 7 <u>-</u> ( |
| 36 | 0     | 11503   | 11    | 保健   | 207 | 文教社   | 503 | Ð.           |
| 37 | 0     | 11504   | 11    | 保健   | 208 | 光文    | 504 | 新            |
| 38 | 0     | 11505   | 11    | 保健   | 224 | 学研    | 505 | д.           |
| 39 |       |         |       |      |     |       |     |              |

## 前述した①から④の操作が完了すれば給与履歴が表示されます。

戻る

小•中学校用 特別支援学校

平成26年度

| 給与履歴 |
|------|
|------|

| 現在 | 給与 | 種目  | 種目 | 発行者 | 発行者 | シリーズ | シリーズ                    | 分冊  | 分冊 | 教科書 | 教科書   |
|----|----|-----|----|-----|-----|------|-------------------------|-----|----|-----|-------|
| 学年 | 学年 | コード | 名称 | コード | 略称  | コード  | 名称                      | コード | 名称 | コード | 名称    |
| 4  | 4  | 01  | 国語 | 038 | 光村  |      | 国語                      | 1   | 上巻 | 409 | 国語四上  |
| 4  | 4  | 02  | 書写 | 002 | 東書  |      | 新しい書写                   | 1   |    | 401 | 新しい書写 |
| 4  | 4  | 04  | 地図 | 046 | 帝国  |      | 楽しく学ぶ 小学生の地図帳 4・5・6年 最親 | 1   |    | 402 | 楽しく学ぶ |
| 4  | 4  | 05  | 算数 | 004 | 大日本 |      | たのしい算数                  | 1   | 上巻 | 403 | たのしい算 |
| 4  | 4  | 06  | 理科 | 002 | 東書  |      | 新しい理科                   | 1   |    | 401 | 新しい理科 |
| 4  | 4  | 08  | 音楽 | 027 | 教芸  |      | 小学生の音楽                  | 1   |    | 403 | 小学生の音 |